# Audio system 2240

Models with color audio system P.246

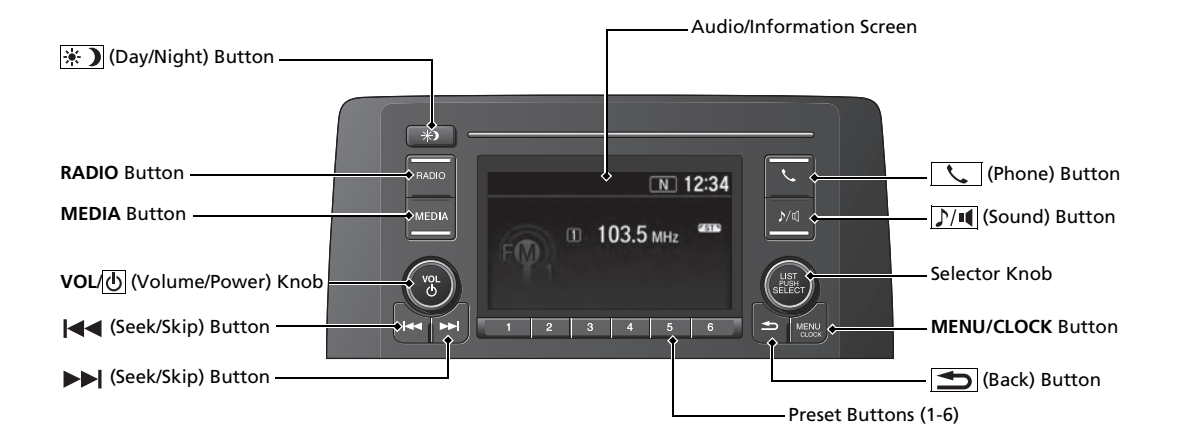

# **About Your Audio System**

The audio system features AM/FM radio and SiriusXM<sup>®</sup> Radio service<sup>\*</sup>. It can also play USB flash drives, iPod, iPhone and *Bluetooth*<sup>®</sup> devices.

You can operate the audio system from the buttons and switches on the panel, the remote controls on the steering wheel, or the icons on the touchscreen interface\*.

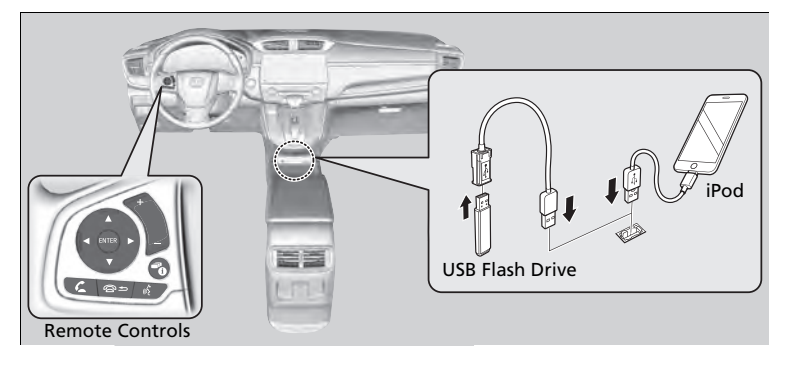

➢About Your Audio System

SiriusXM® Radio\* is available on a subscription basis only. For more information on SiriusXM® Radio\*, contact a dealer.

General Information on the Audio System P. 341

SiriusXM<sup>®</sup> Radio<sup>\*</sup> is available in the United States and Canada, except Hawaii, Alaska, and Puerto Rico.

SiriusXM®\* is a registered trademark of SiriusXM Radio, Inc.

iPod®, iPhone® and iTunes® are trademarks of Apple Inc.

State or local laws may prohibit the operation of handheld electronic devices while operating a vehicle.

# USB Port(s)

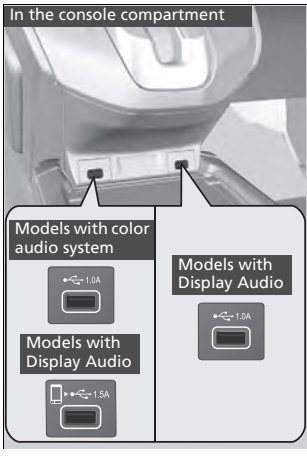

On the back of the center console compartment

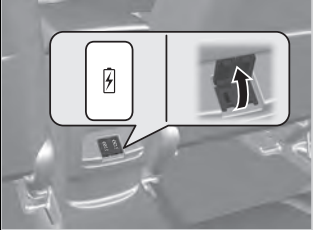

The USB port (1.0A) is for playing audio files on a USB flash drive, connecting a cellular phone, and charging devices.

### Models with Display Audio

The USB port (1.5A) is for charging devices, playing audio files and connecting compatible phones with Apple CarPlay<sup>™</sup> or Android Auto<sup>™</sup>.

To prevent any potential issues, be sure to use an Apple MFi Certified Lightning Connector for Apple CarPlay, and for Android Auto, the USB cables should be certified by USB-IF to be compliant with USB 2.0 Standard.

### ≥USB Port(s)

- Do not leave the iPod or USB flash drive in the vehicle. Direct sunlight and high temperatures may damage it.
- We recommend that you use a USB cable if you are attaching a USB flash drive to the USB port.
- Do not connect the iPod or USB flash drive using a hub.
- Do not use a device such as a card reader or hard disk drive, as the device or your files may be damaged.
- We recommend backing up your data before using the device in your vehicle.
- Displayed messages may vary depending on the device model and software version.

### USB charge

The USB port can supply up to 1.5A/2.5A of power. It does not output 1.5A/2.5A unless requested by the device.

For amperage details, read the operating manual of the device that needs to be charged.

Under certain conditions, a device connected to the port may generate noise in the radio you are listening to.

\* Not available on all models

### On the back of the center console compartment\*

The USB ports (2.5A) are only for charging devices.

You cannot play music even if you have connected music players to them.

# **Audio System Theft Protection**

The audio system is disabled when it is disconnected from the power source, such as when the battery is disconnected or goes dead. In certain conditions, the system may display a code entry screen. If this occurs, reactivate the audio system.

### Reactivating the audio system

- **1.** Turn the ignition switch to ON  $\mathbf{II}^{*1}$ .
- 2. Turn on the audio system.
- 3. Press and hold the audio system power button for more than two seconds.
  - The audio system is reactivated when the audio control unit establishes a connection with the vehicle control unit. If the control unit fails to recognize the audio unit, you must go to a dealer and have the audio unit checked.

# **Audio Remote Controls**

Allow you to operate the audio system while driving. The information is shown on the driver information interface.

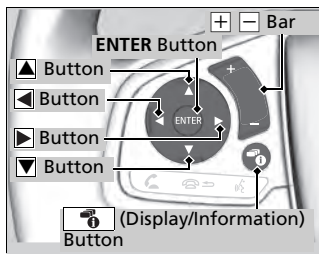

► **Buttons** Press ► or ▼ to cycl

Press  $\blacktriangle$  or  $\bigtriangledown$  to cycle through the audio mode as follows:

Models with color audio system

FM1→FM2→AM→USB/iPod→Pandora® → *Bluetooth*® Audio

### Models with Display Audio

FM→AM→SiriusXM®\*→USB→iPod →*Bluetooth*® Audio→Pandora®\*→Apps\* →Audio Apps\*

#### ➢Audio Remote Controls

Some modes appear only when an appropriate device or medium is used.

Depending on the *Bluetooth*<sup>®</sup> device you connect, some functions may not be available.

Press the 🕾 🗂 (Hang-up/back) button to go back to the previous command or cancel a command.

#### Models with Display Audio

Press the **(**Display/information) button to switch display.

Switching the Display P. 268

### Models with Display Audio

### **ENTER Button**

- When listening to the radio and SiriusXM<sup>®</sup>\*
- **1.** From the audio screen in the driver information interface, press **ENTER** to switch the display to a preset list you stored in the preset buttons.
- 2. Press A or T to select a preset, then press ENTER.
- When listening to a USB flash drive
- **1.** From the audio screen in the driver information interface, press **ENTER** to display the folder list.
- 2. Press 🔺 or 💌 to select a folder.
- 3. Press ENTER to display a list of tracks in that folder.
- **4.** Press **A** or **V** to select a track, then press **ENTER**.

\* Not available on all models

- When listening to an iPod
- 1. From the audio screen in the driver information interface, press **ENTER** to display the iPod music list.
- **2.** Press  $\blacktriangle$  or  $\bigtriangledown$  to select a category.
- 3. Press ENTER to display a list of items in the category.
- **4.** Press ▲ or ▼ to select an item, then press **ENTER**.
  - ▶ Press ENTER and press ▲ or ▼ repeatedly until the desired mode you want to listen to is displayed.
- When listening to Pandora®\*
- 1. From the audio screen in the driver information interface, press **ENTER** to display the station list.
- 2. Press 🔺 or 💌 to select an item, then press ENTER.
- When listening to Bluetooth® Audio
- **1.** From the audio screen in the driver information interface, press **ENTER** to display the track list.
- **2.** Press  $\blacktriangle$  or  $\bigtriangledown$  to select a track, then press **ENTER**.
- + (Volume) Bar

**Press** +: To increase the volume.

**Press** —: To decrease the volume.

\* Not available on all models

## Buttons

- When listening to the radio
   Press : To select the next preset radio station.
   Press : To select the previous preset radio station.
   Press and hold : To select the next strong station.
   Press and hold : To select the previous strong station.
- When listening to an iPod, USB flash drive, or *Bluetooth*<sup>®</sup> Audio
   Press : To skip to the next song.
  - **Press** To go back to the beginning of the current or previous song.
- When listening to Pandora®\*
  - **Press** To skip to the next track.
  - **Press and hold :** To select the next station.
  - **Press and hold T** o select the previous station.

### Models with color audio system

To use the audio system, the ignition switch must be in ACCESSORY [] or ON [].

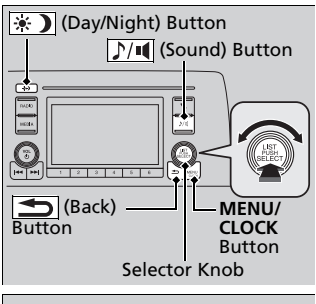

| Menu    | Display |
|---------|---------|
|         | N 12:34 |
| Menu    |         |
| Scan    |         |
| Setting | s       |
|         |         |

Use the selector knob or **MENU/CLOCK** button to access some audio functions.

Press  $\stackrel{\scriptstyle{\frown}}{\mathop{\scriptsize{\odot}}}$  to switch between the normal and extended display for some functions.

Selector knob: Rotate left or right to scroll through the available choices. Press ♂ to set your selection.

**MENU/CLOCK button:** Press to select any mode.

The available modes include wallpaper, display, clock, language setup, and play modes. Play mode choices include scan, random, repeat, and so on.

**(Back) button:** Press to go back to the previous display.

**[]**/••• (Sound) button: Press to select the sound setting mode.

(Day/Night) button: Press to change the audio/information screen brightness.

Press the \star 🕽 button, then adjust the brightness using 🕝 .

Each time you press the x button, the mode switches between the daytime mode, nighttime mode and off mode.

#### Mudio System Basic Operation

These indications are used to show how to operate the selector knob. Rotate O to select. Press O to enter.

#### Menu Items

- Adjust Clock P. 138
  Wallpaper Setup P. 249
- Adjusting the Sound P. 251
- Display Setup P. 252
- Customized Features P. 358

Press the button on the steering wheel to change any audio setting.

Audio Remote Controls P. 243

# **Audio/Information Screen**

Displays the audio status and wallpaper. From this screen, you can go to various setup options.

## Switching the Display

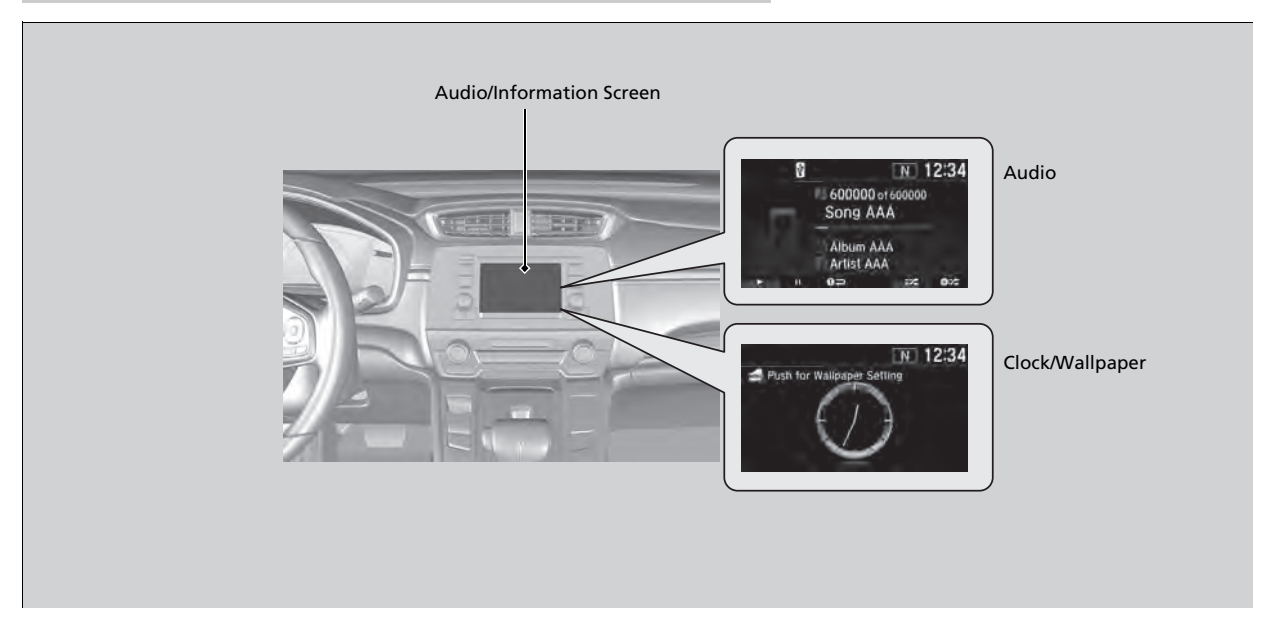

## Audio

Shows the current audio information.

## Clock/Wallpaper

Shows a clock screen or an image you import.

## Change display

- 1. Press the **MENU/CLOCK** button.
- **2.** Rotate  $\bigcirc$  to select **Settings**, then press  $\bigotimes$ .
- 3. Rotate 🗇 to select Display Change, then press 🕹.
- **4.** Rotate 🗇 to select **Wallpaper**, then press 🕹.
  - ▶ If you want to return to the audio/information screen, select Audio.

## Wallpaper Setup

You can change, store, and delete the wallpaper on the audio/information screen.

### Import wallpaper

You can import up to three images, one at a time, for wallpaper from a USB flash drive.

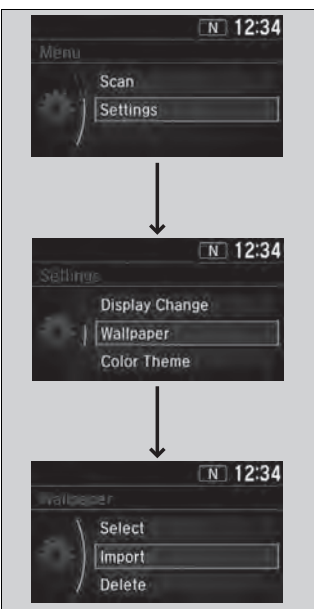

**1.** Connect the USB flash drive to the USB port.

DSB Port(s) P. 241

- 2. Press the MENU/CLOCK button.
- 3. Rotate '<sup>¬</sup> to select Settings, then press . .
- **4.** Rotate  $\bigcirc$  to select **Wallpaper**, then press S.
- 5. Rotate <sup>(</sup><sup>¬</sup>) to select **Import**, then press <sup>(</sup><sub>⊘</sub>).
  ▶ The picture name is displayed on the list.
- 6. Rotate <sup>™</sup> to select a desired picture, then press <sup>™</sup> .
  - The selected picture is displayed.
- 7. Press 🕹 to save the picture.
- 8. Press ö to select OK.
- - The display will return to the wallpaper setting screen.

### ≫Wallpaper Setup

- When importing wallpaper files, the image must be in the USB flash drive's root directory. Images in a folder cannot be imported.
- The file name must be fewer than 64 characters.
- The file format of the image that can be imported is BMP (bmp) or JPEG (jpg).
- The individual file size limit is 2 MB.
- The maximum image size is 1,920 x 936 pixels. If the image size is less than 480 × 234 pixels, the image is displayed in the middle of the screen with the extra area appearing in black.
- Up to 255 files can be selected.
- If the USB flash drive does not have any pictures, a message appears.
- The wallpaper setup is limited while driving.

## Select wallpaper

- **1.** Press the **MENU/CLOCK** button.
- **2.** Rotate  $\bigcirc$  to select **Settings**, then press  $\bigotimes$ .
- 3. Rotate 🗇 to select Wallpaper, then press 😀.
- **4.** Rotate  $\bigcirc$  to select **Select**, then press  $\bigotimes$ .
  - ► The screen changes to the wallpaper list.
- 5. Rotate 🗇 to select a desired wallpaper, then press 😀.

## To view wallpaper once it is set

- 1. Press the MENU/CLOCK button.
- **2.** Rotate  $\bigcirc$  to select **Settings**, then press  $\bigotimes$ .
- 3. Rotate 🗇 to select Display Change, then press 🕹.
- **4.** Rotate <sup>™</sup> to select **Wallpaper**, then press <sup>™</sup>.
- 5. Press the (Back) button until the top screen is displayed.

## Delete wallpaper

- 1. Press the MENU/CLOCK button.
- **2.** Rotate  $\bigcirc$  to select **Settings**, then press  $\circlearrowright$ .
- 3. Rotate 🗇 to select Wallpaper, then press 😀.
- **4.** Rotate  $\bigcirc$  to select **Delete**, then press  $\bigotimes$ .
  - ▶ The screen changes to the wallpaper list.
- 5. Rotate 🗇 to select a wallpaper that you want to delete, then press ö.
- 6. Rotate 🗇 to select Yes, then press 🕹.
  - ► The display will return to the wallpaper setting screen.

### Wallpaper Setup

To go back to the previous screen, press the (Back) button.

When the file size is large, it takes a while to be previewed.

# Adjusting the Sound

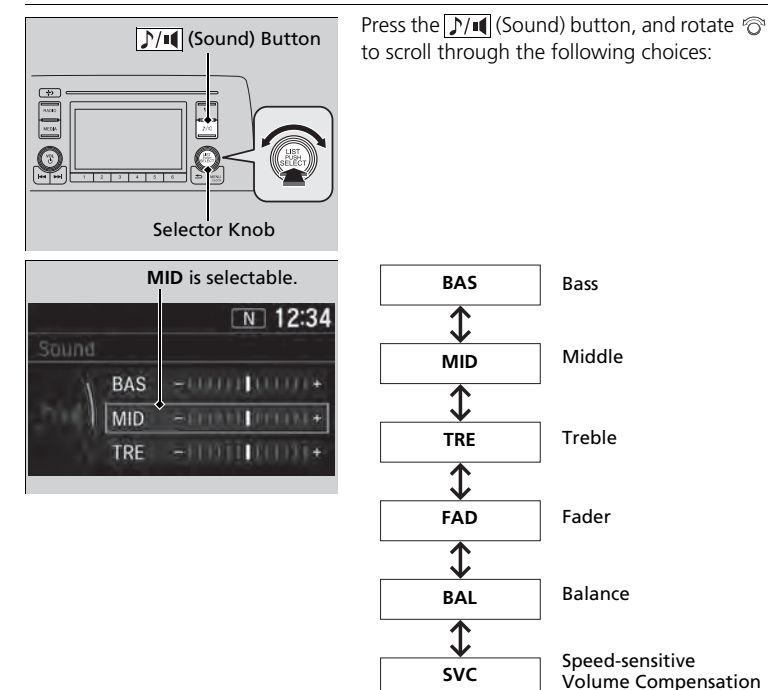

Rotate  $\bigcirc$  to adjust the sound setting, then press  $\circlearrowright$  .

### Adjusting the Sound

The **SVC** has four modes: **Off**, **Low**, **Mid**, and **High**. **SVC** adjusts the volume level based on the vehicle speed. As you go faster, audio volume increases. As you slow down, audio volume decreases.

# **Display Setup**

You can change the brightness or color theme of the audio/information screen.

## Changing the Screen Brightness

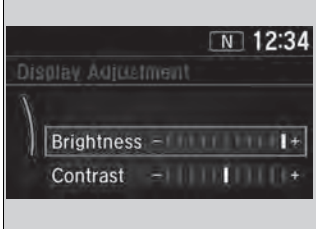

- **1.** Press the **MENU/CLOCK** button.
- 3. Rotate <sup>(</sup><sup>¬</sup>) to select **Display Adjustment**, then press <sup>(</sup>⊗).
- 5. Rotate <sup>™</sup> to adjust the setting, then press <sup>™</sup> .

# Changing the Screen's Color Theme

|       | <u>N</u> 12:34 |
|-------|----------------|
| Color | Theme          |
|       | Blue           |
| •     | Red            |
|       | Amber          |

- 1. Press the MENU/CLOCK button.
- 2. Rotate <sup>™</sup> to select **Settings**, then press .
- 3. Rotate ⑦ to select Color Theme, then press ⊘.
- Rotate <sup>¬</sup><sup>¬</sup> to select the setting you want, then press <sup>™</sup><sub>☉</sub>.

#### Changing the Screen Brightness

You can change the **Contrast** and **Black Level** settings in the same manner.

# Playing AM/FM Radio

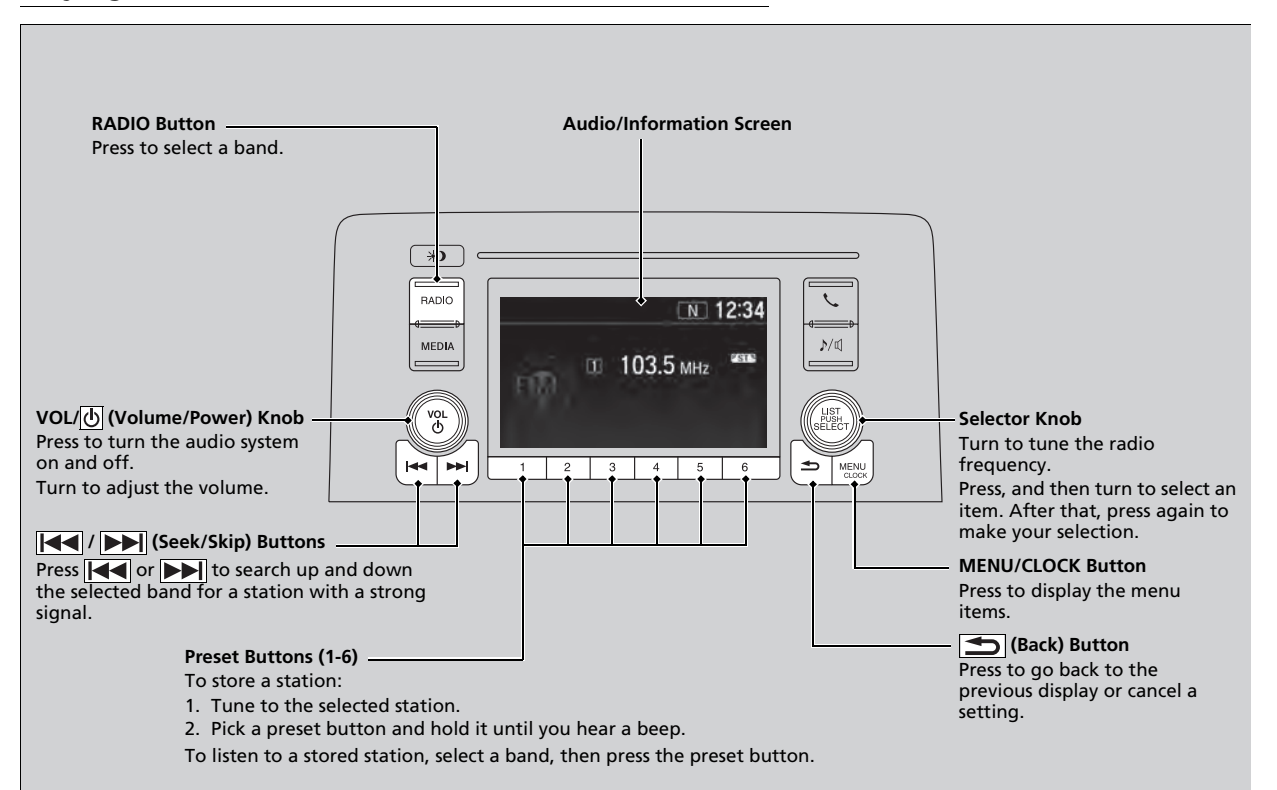

## Radio Data System (RDS)

Provides text data information related to your selected RDS capable FM station.

### ■ To find an RDS station from Station List

**1.** Press ઙ while listening to an FM station. **2.** Rotate ⑦ to select the station, then press ⊗.

### Update List

Updates your available station list at any time. **1.** Press ➡ while listening to an FM station. **2.** Rotate r to select **Update List**, then press ➡.

## Radio text

Displays the radio text information of the selected RDS station.

- 1. Press the MENU/CLOCK button.
- 2. Rotate 🗇 to select Settings, then press 🕹.
- 3. Rotate 🗇 to select RDS Settings, then press 🕹.
- 4. Rotate 👘 to select Radio Text, then press 🕹.

## Scan

Samples each of the strongest stations on the selected band for 10 seconds. 1. Press the **MENU/CLOCK** button. 2. Rotate r to select **Scan**, then press 조.

To turn off scan, press 🖉.

#### ▶ Playing AM/FM Radio

The **ST** indicator appears on the display indicating stereo FM broadcasts. Stereo reproduction in AM is not available.

You can store 6 AM stations and 12 FM stations into the preset memory. FM1 and FM2 let you store 6 stations each.

Switching the Audio Mode Press the audio source selecting button on the steering wheel.

Audio Remote Controls P. 243

#### Radio Data System (RDS)

When you select an RDS-capable FM station, the RDS automatically turns on, and the frequency display changes to the station name. However, when the signals of that station become weak, the display changes from the station name to the frequency.

# Playing an iPod

Using your USB connector, connect the iPod to the USB port, then select the iPod mode.

DSB Port(s) P. 241

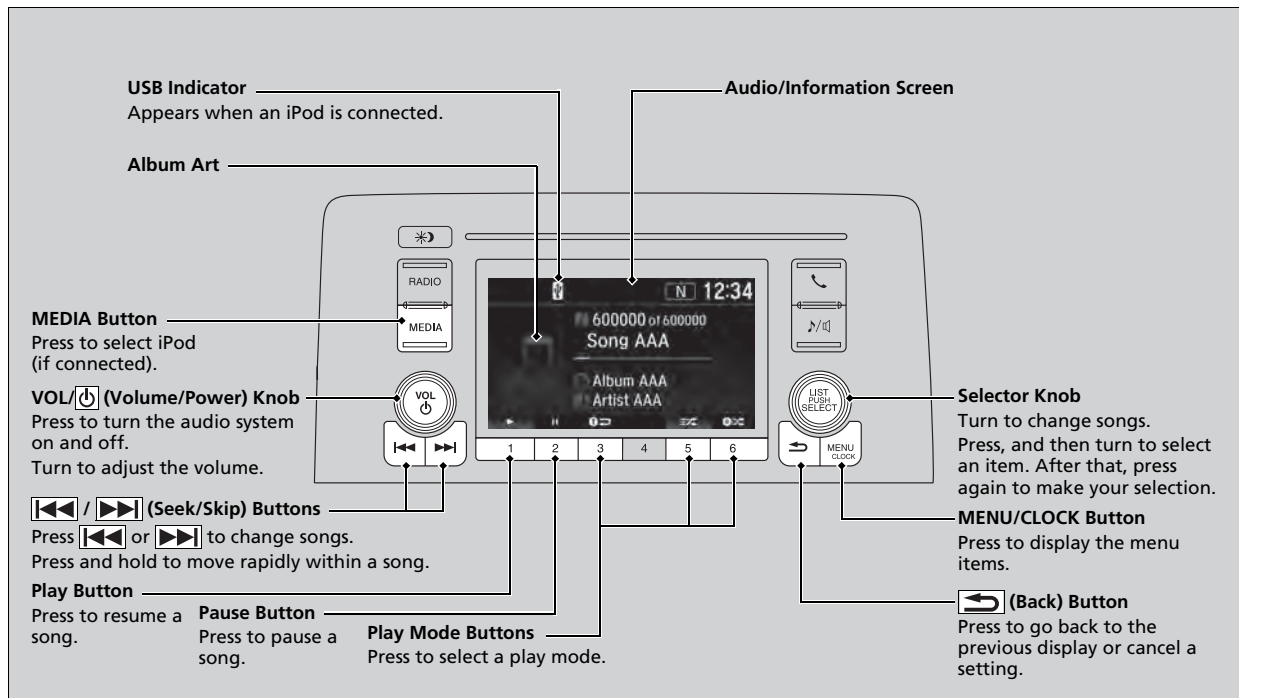

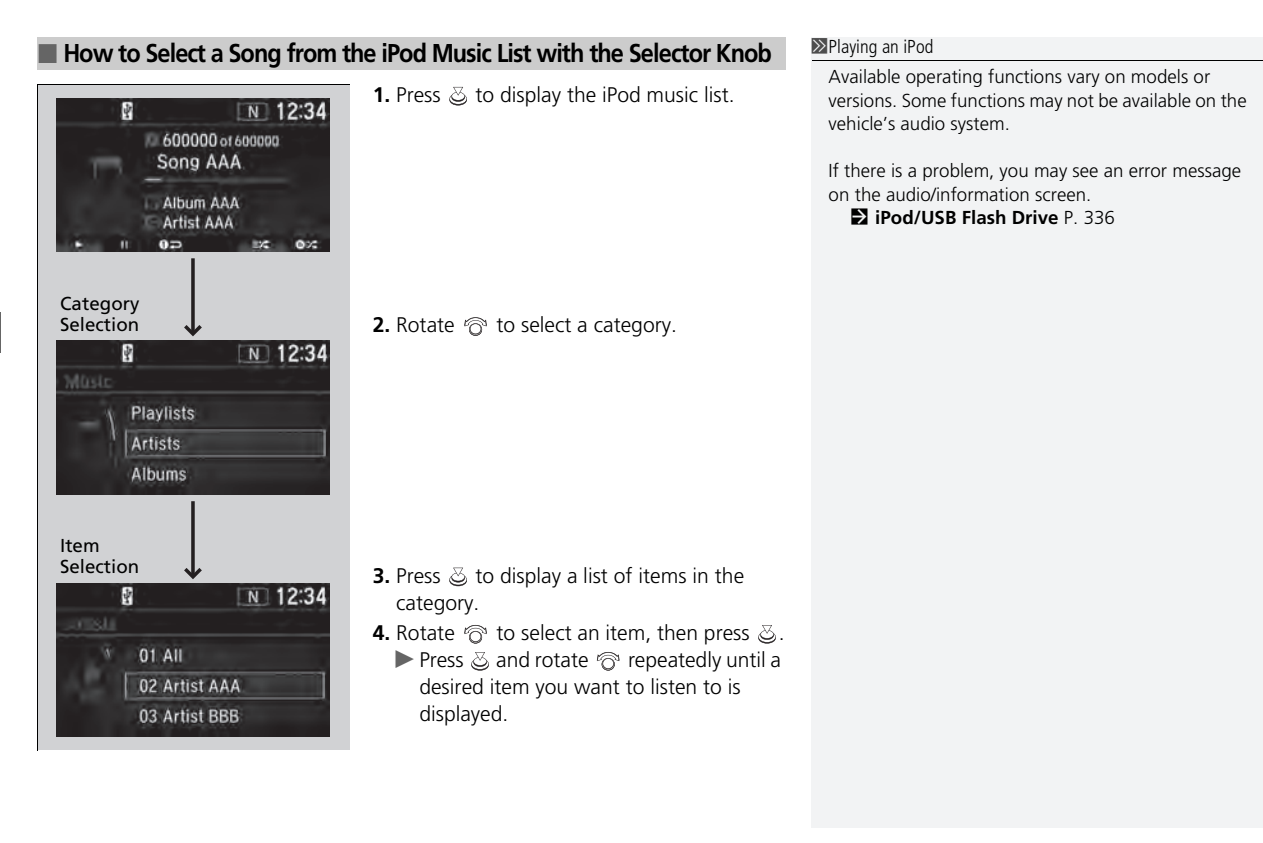

## How to Select a Play Mode

You can select repeat and shuffle modes when playing a song.

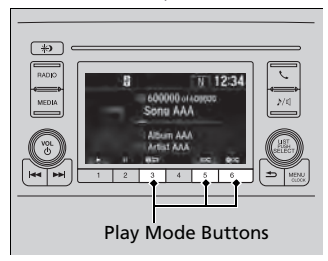

To turn off a play mode

Press the selected button.

Available mode icons appear above the play mode buttons. Press the button corresponding to the mode you want to select.

#### How to Select a Play Mode

Play Mode Menu Items

**O**:X: Shuffle Albums: Plays all available albums in a selected category (playlists, artists, albums, songs, genres, or podcasts, audiobooks, and composers) in random order.

**Shuffle All:** Plays all available songs in a selected category (playlists, artists, albums, songs, genres, podcasts, audiobooks, and composers) in random order.

**Op Repeat One Track:** Repeats the current song.

You can also select a play mode by pressing the **MENU/CLOCK** button.

Rotate ⓒ to select **Play Mode**, then press  $\bigotimes$ . Rotate ⓒ to select a mode, then press  $\bigotimes$ . To turn it off, rotate ⓒ to select **Normal Play**, then press  $\bigotimes$ .

# **Playing Pandora®**

Your audio system allows you to listen to music from the Pandora® app on a compatible smartphone.

This function is available when the phone is paired and connected to the vehicle's *Bluetooth*<sup>®</sup> HandsFreeLink<sup>®</sup> (HFL) system, or with an iPhone, you can connect using your USB cable to the USB port.

- Phone Setup P. 401
- DSB Port(s) P. 241

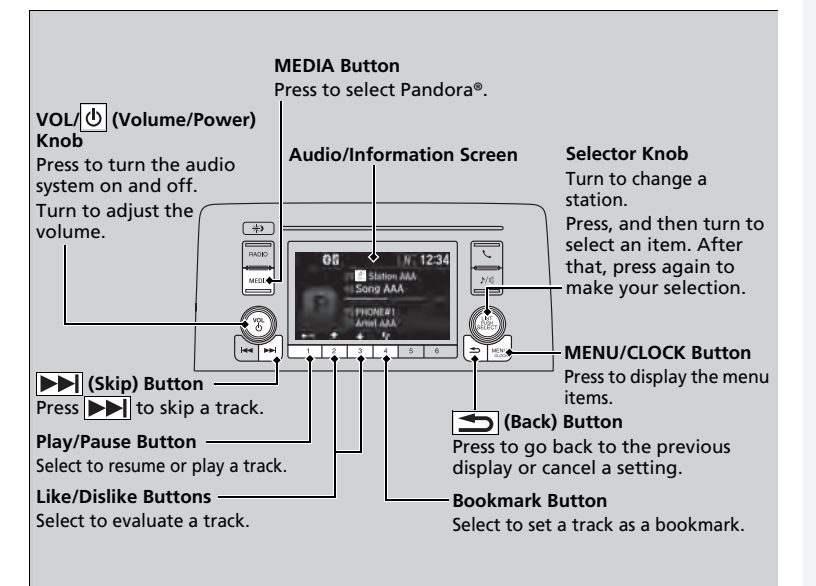

#### Playing Pandora®

Pandora<sup>®</sup>, the Pandora logo, and the Pandora trade dress are trademarks or registered trademarks of Pandora Media, Inc., used with permission. Pandora is only available in certain countries. Visit the Pandora website for more information.

To find out if your phone is compatible with this feature, visit *automobiles.honda.com/handsfreelink/*, or call 1-888-528-7876.

To use this service in your vehicle, the Pandora® app must first be installed on your phone. Visit *www.pandora.com*. for more information.

Pandora<sup>®</sup> is free, personalized radio that plays music and comedy you'll love. Just start with the name of one of your favorite artists, tracks, comedians or composers and Pandora<sup>®</sup> will create a custom station that plays similar tracks. Pandora<sup>®</sup> also features hundreds of genre stations ranging from Dubstep to Smooth Jazz to Power Workout.

If you cannot operate Pandora® through the audio system, it may be streaming through *Bluetooth*® Audio. Make sure Pandora® mode on your audio system is selected.

| How to Create a Station              |                                                                                                    | ➢How to Create a Station                                                                                                    |
|--------------------------------------|----------------------------------------------------------------------------------------------------|----------------------------------------------------------------------------------------------------|
| You can create a station when play   | ing Pandora <sup>®</sup> .<br><b>1.</b> Press the <b>MENU/CLOCK</b> button.                                                                                                    | Available operating functions vary on software<br>versions. Some functions may not be available on the<br>vehicle's audio system.<br>If there is a problem, you may see an error message<br>on the audio/information screen.<br><b>D</b> Pandora®* P. 338<br>Pandora® may limit the total number of skips allowed<br>on the service. If you dislike a track after the skip limit<br>has been reached, your feedback will be saved but<br>the current track will continue to play. |
| Bookmark<br>New Station<br>Play Mode | 2. Rotate '♂ to select New Station, then press 🖉 .                                                                                                    | To change stations, press ☺ on the main Pandora <sup>®</sup> screen, and rotate ♂ to select <b>Station List</b> , and then select a new station.                                                                                                    |
| Genre                                | <ul> <li>3. Rotate <sup>(</sup><sup></sup><sup>¬</sup>) to select an item, then press <sup>(</sup><sub></sub><sup>¬</sup>).</li> <li>▶ You can select Genre, Current Artist, or Current Track.</li> </ul> |                                                                                                    |

\* Not available on all models

# **Playing a USB Flash Drive**

Your audio system reads and plays sound files on a USB flash drive in either MP3, WMA, AAC<sup>\*1</sup> or WAV format.

Connect your USB flash drive to the USB port, then press the MEDIA button.

DSB Port(s) P. 241

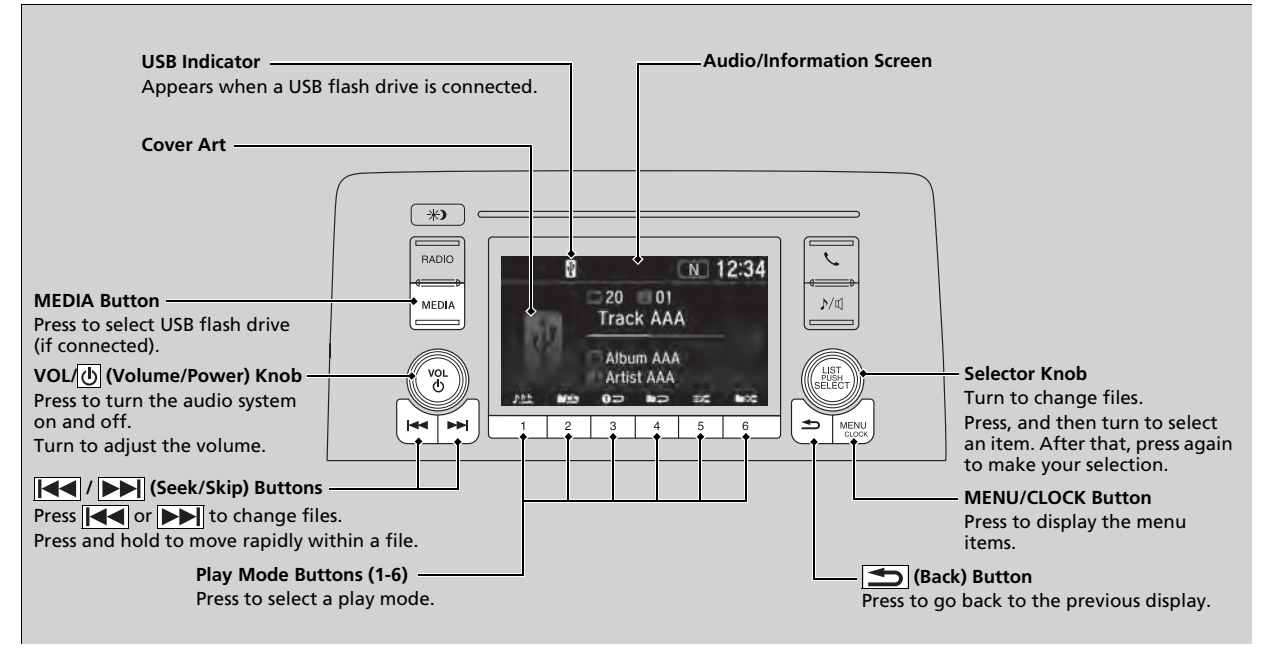

\*1:Only AAC format files recorded with iTunes are playable on this unit.

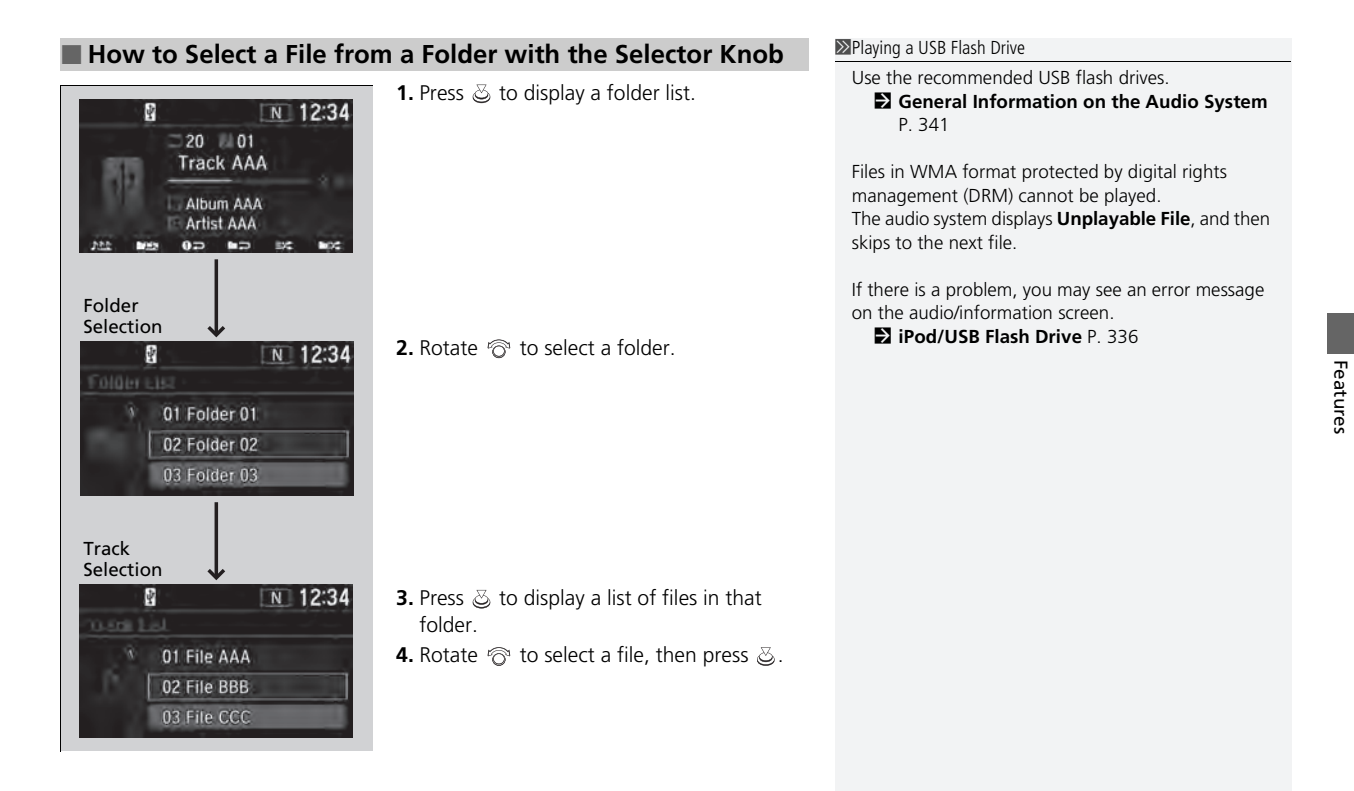

## How to Select a Play Mode

You can select repeat, random, and scan modes when playing a file.

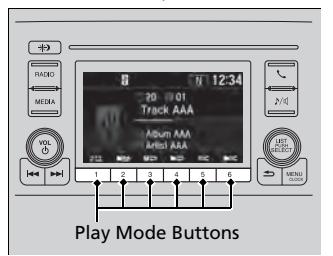

Available mode icons appear above the play mode buttons. Press the button corresponding to the mode you want to select.

#### ➢How to Select a Play Mode

Play Mode Menu Items

#### Repeat

**Repeat One Folder:** Repeats all files in the current folder.

**O** Repeat One Track: Repeats the current file.

#### Random

**Random in Folder:** Plays all files in the current folder in random order.

**EX** Random All: Plays all files in random order.

### Scan

**Scan Folders:** Provides 10-second sampling of the first file in each of the main folders.

**Scan Tracks:** Provides 10-second sampling of all files in the current folder.

You can also select a play mode by pressing the **MENU/CLOCK** button.

Rotate 'ô' to select **Play Mode**, then press 送. Rotate 'ô' to select a mode, then press 送. To turn it off, rotate 'ô' to select **Normal Play**, then press 送.

To turn off a play mode Press the selected button.

# Playing Bluetooth<sup>®</sup> Audio

Your audio system allows you to listen to music from your *Bluetooth*-compatible phone.

This function is available when the phone is paired and connected to the vehicle's *Bluetooth*<sup>®</sup> HandsFreeLink<sup>®</sup> (HFL) system.

Phone Setup P. 401

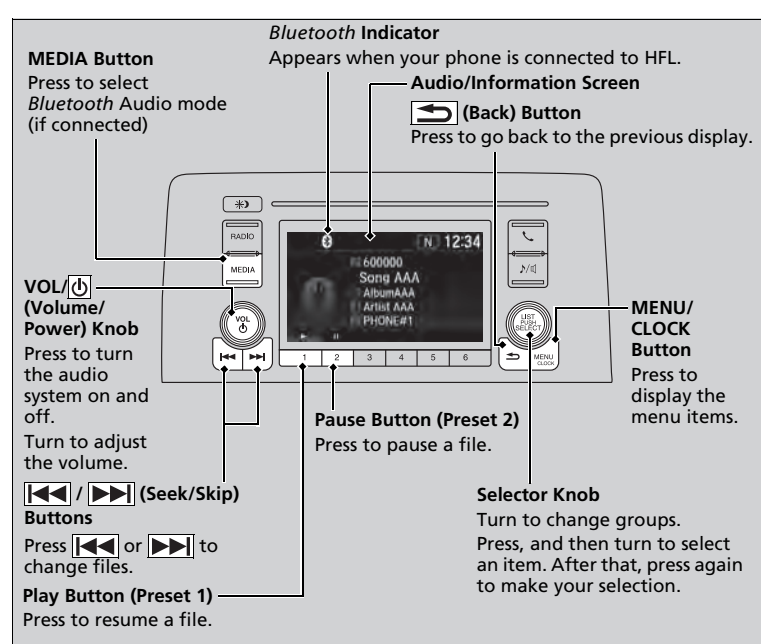

#### Playing *Bluetooth*® Audio

Not all *Bluetooth*-enabled phones with streaming audio capabilities are compatible with the system. For a list of compatible phones:

 U.S.: Visit automobiles.honda.com/handsfreelink/, or call 1-888-528-7876.

In some states, it may be illegal to perform some data device functions while driving.

Only one phone can be used with HFL at a time. When there are more than two paired phones in the vehicle, the system automatically connects to the prioritized phone. You can assign priority to a phone in **Priority Device Setup**.

Customized Features P. 358

If more than one phone is paired to the HFL system, there will be a delay before the system begins to play.

In some cases, the name of the artist, album, or track may not appear correctly.

Some functions may not be available on some devices.

## To Play Bluetooth<sup>®</sup> Audio Files

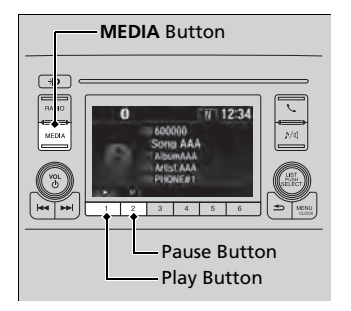

- **1.** Make sure that your phone is paired and connected to HFL.
- 2. Press the **MEDIA** button until the *Bluetooth*<sup>®</sup> Audio mode is selected.

If the phone is not recognized, another HFLcompatible phone, which is not compatible for *Bluetooth*<sup>®</sup> Audio, may already be connected.

#### ➢To Play Bluetooth<sup>®</sup> Audio Files

To play the audio files, you may need to operate your phone. If so, follow the phone maker's operating instructions.

The pause function may not be available on some phones.

If any audio device is connected to the USB port, you may need to press the **MEDIA** button repeatedly to select the *Bluetooth*<sup>®</sup> Audio system.

Switching to another mode pauses the music playing from your phone.

## To pause or resume a file

Press the **Play** or **Pause** button to select a mode.

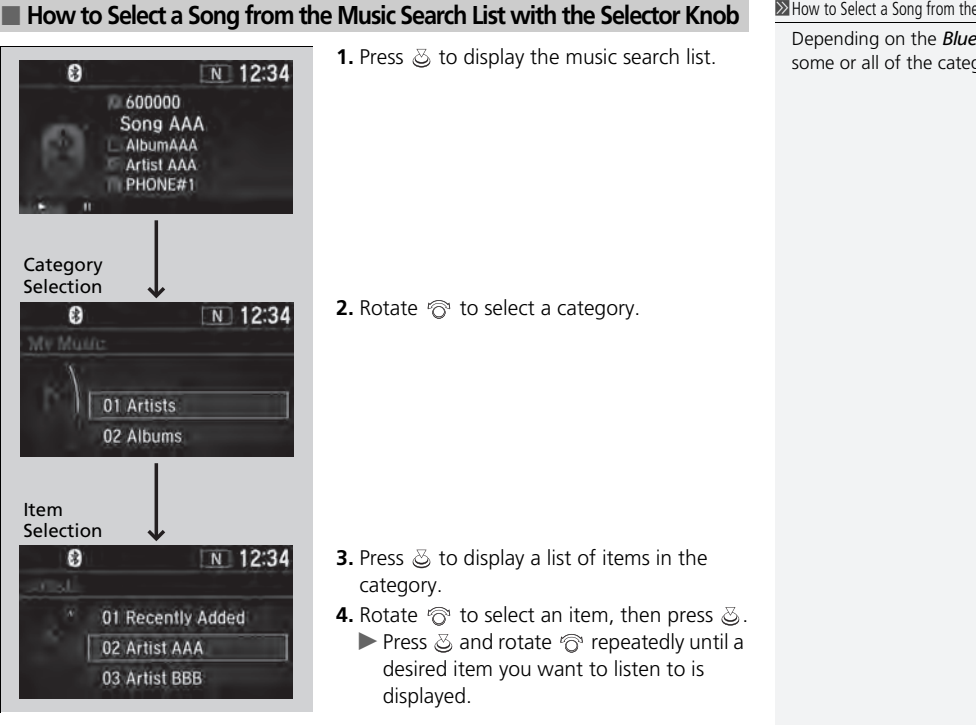

How to Select a Song from the Music Search List with the Selector Knob

Depending on the *Bluetooth*<sup>®</sup> device you connect, some or all of the categories may not be displayed.